# Controlling Modes in Vera

Now you can use your RDIF Wall Scene Controller to change the current mode in your Vera UI7. Press "Home" button on RFID controller. When LED indicator is solid on, do either:

- Enter valid PIN code followed by button "Enter" on RFID controller, or
- Take (added) RFID Tag close to your RFID Keypad area,

RFID Controller will make Di sound and Vera changes Mode to "Home".

### My Modes >

4

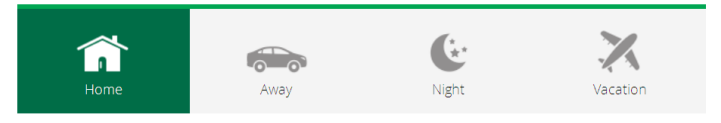

Similarly by pressing "AWAY" button on RFID controller and entering valid PIN code followed by button "Enter" or bringing your added RFID Tag close to RFID keypad area you can set the current Vera Mode to "Away".

## My Modes >

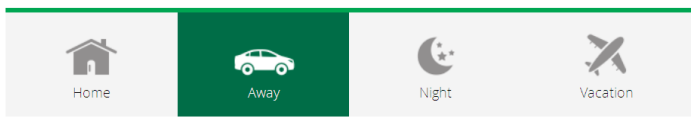

### 5) Setting up Notifications

In the Device menu click on settings link in the RFID controller, then click on Notifications option at the bottom menu and follow the wizard.

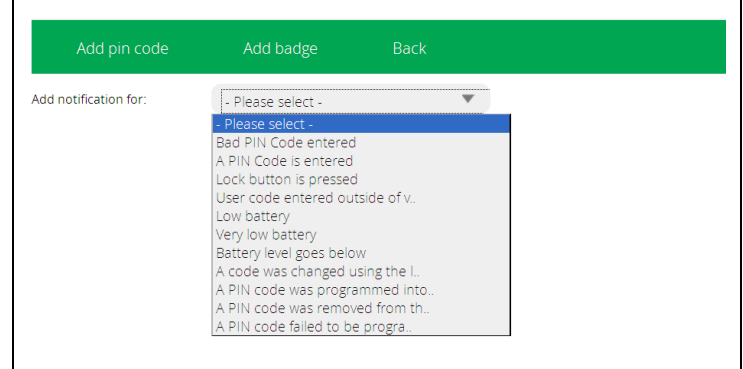

You can choose one of many possible triggers to send a notification. Who and how should receive notifications is defined in "Users and Account Info" section of Vera UI7 interface.

## **Package Contents**

- 1) DHS RFID Wall Scene Controller
- 2) RFID Tag (1 pcs)
- 3) Two wall screws and 3M tape
- 3) Product Manual and Installation Guide

4) Integration with Vera Z-Wave Home Controllers Manual

DHS RFID Wall Scene Controller is Z-Wave enabled device for Home Automation system which can:

- arm/disarm a security system or control predefined scenes and modes
- can read Mini RFID tags to arm/disarm
- has keypad for manual code entry to arm/disarm
- have sound and light indication features

#### **Technical Specifications:**

| Item                     | Description                                            |  |
|--------------------------|--------------------------------------------------------|--|
| RF Protocol              | Z-Wave , ISO15693, ISO18000-3, Tag-it™, RFiD           |  |
| Z-wave device type       | BASIC_TYPE_ROUTING_SLAVE<br>GENERIC_TYPE_ENTRY_CONTROL |  |
| Operating Voltage        | 2 x AA 1.5V batteries (from 2.3 to 4V DC)              |  |
| RF Frequency             | 921.42Mhz AUS/NZ                                       |  |
| Operating humidity:      | 30% to 80%                                             |  |
| Operation Range          | Up to 30m when no obstacles                            |  |
| Application              | Indoor use only                                        |  |
| Operation<br>Temperature | 10 ° C to 40 ° C                                       |  |
| Storage<br>Temperature   | -5°C to 80 °C                                          |  |
| Weight                   | 45g (excluding batteries)                              |  |
| Housing                  | ABS                                                    |  |

#### Specifications are subject to change without further notice

The information in this document is subject to change without notice. Digital Home Systems Pty Ltd (DHS) does not make any representations or warranties (implied or otherwise) regarding the accuracy and completeness of this document and shall in no event be liable for any loss of profit or any damage, including but not limited to special, incidental, consequential, or other damage.

#### TRADEMARKS

Z-Wave and Z-Wave Plus are registered trademarks of Sigma Designs and its subsidiaries in the United States and other countries. Other trademarks and registered trademarks are the property of their respective owners or companies.

#### DHS One (1) Year Limited Warranty

Digital Home Systems Pty Ltd warrants this DHS branded hardware product against defects in materials and workmanship under normal use for period of one (1) year from the date of retails purchase by the original end user purchaser ('Warranty Period').

#### Terms and conditions

To see complete terms and conditions browse to http://www.digitalhomesystems.com.au/documentation/DHS Terms and conditions.pdf

#### Online manuals

http://www.digitalhomesystems.com.au/documentation/DHS RDIF Product Manual v1.pdf http://www.digitalhomesystems.com.au/documentation/DHS RDIF Integration Manual v1.pdf http://www.digitalhomesystems.com.au/documentation/DHS RDIF Tech Specification v1.pdf

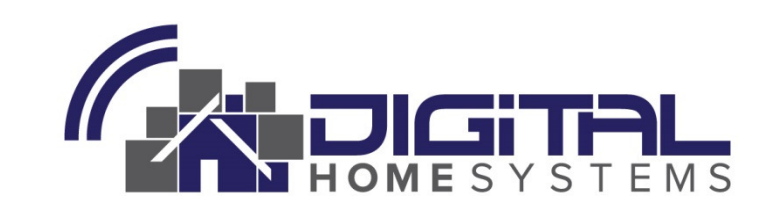

## Integration Manual with Vera 3 / Lite UI7

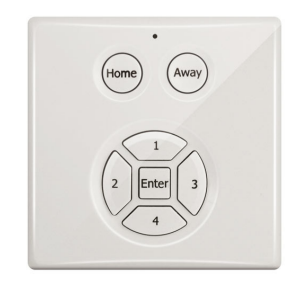

# **DHS RFID Wall Scene Controller**

CATALOGUE NO: DHS-CON-RFID-DHS

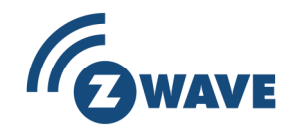

| 1 Adding RFID into Vera                                                                                                    |                                                              |
|----------------------------------------------------------------------------------------------------|--------------------------------------------------------------|
| Start ADD Device wizard in Vera interface.                                                                                                    |                                                              |
| Step 1: Select Your Device                                                                                                    | Search <b>Q</b>                                              |
| Additional Devices                                                                                                    | +                                                            |
| Gelect Keypad (Wintop RFID Controller) under Hand I                                                                                                    | Held list,                                                   |
| Hand Held                                                                                                    | Ξ                                                            |
| Keyfob<br>Aeon Keyfob                                                                                                    | >                                                            |
| Keyfob<br>Aeon Keyfob ZWave+                                                                                                    | >                                                            |
| Keypad<br>Wintoo iRFID                                                                                                    | >                                                            |
| put this system in 'Home' or 'Away' mode, without using the web day<br>mobile apps. You can also create pin codes which run your own cust<br>First you will need to add this device to your system by pairing it wit<br>get started. | shboard or<br>com scenarios.<br>h your Vera. Click 'next' to |
|                                                                                                    | Next                                                         |
| Step 1: Select Your Device                                                                                                    |                                                              |
| Step 2: Pair Your Device                                                                                                    |                                                              |
| Device Detected!                                                                                                    |                                                              |
| Step 3: Name Your Device                                                                                                    |                                                              |
| The device was added.                                                                                                    | _                                                            |
|                                                                                                    |                                                              |
|                                                                                                    |                                                              |

Now you can name the device and indicate what room you will put it in. \*Name Keypad \*Room Please choose a room \*Required. You must name the device. The name must have at least 2 characters and 20 characters maximum. The room name maximum length is 30 characters. Add Another Device Finish Setting up PIN codes In the "Devices" screen click on settings link for the RFID controller. Hall  $\star$ 100% 💻 Wall Controller Settings Then click on "Add pin code" option at the top menu and follow the wizard. PIN name: •make sure that the name is not already in use. maximum 30 characters Test PIN code It must be composed by: •a combination of four digits 1, 2, 3 or 4; •must not be a code already used. Example of valid PIN codes: 2314, 1123, 4442 . Set PIN name and PIN code (4 digit from 1 to 4), the click button Save.

From the device menu, choose the edit button to program pin codes into the keypad and specify which pin codes can put the system in home or away mode, and what custom

scenarios you would like to run when pin codes are entered.

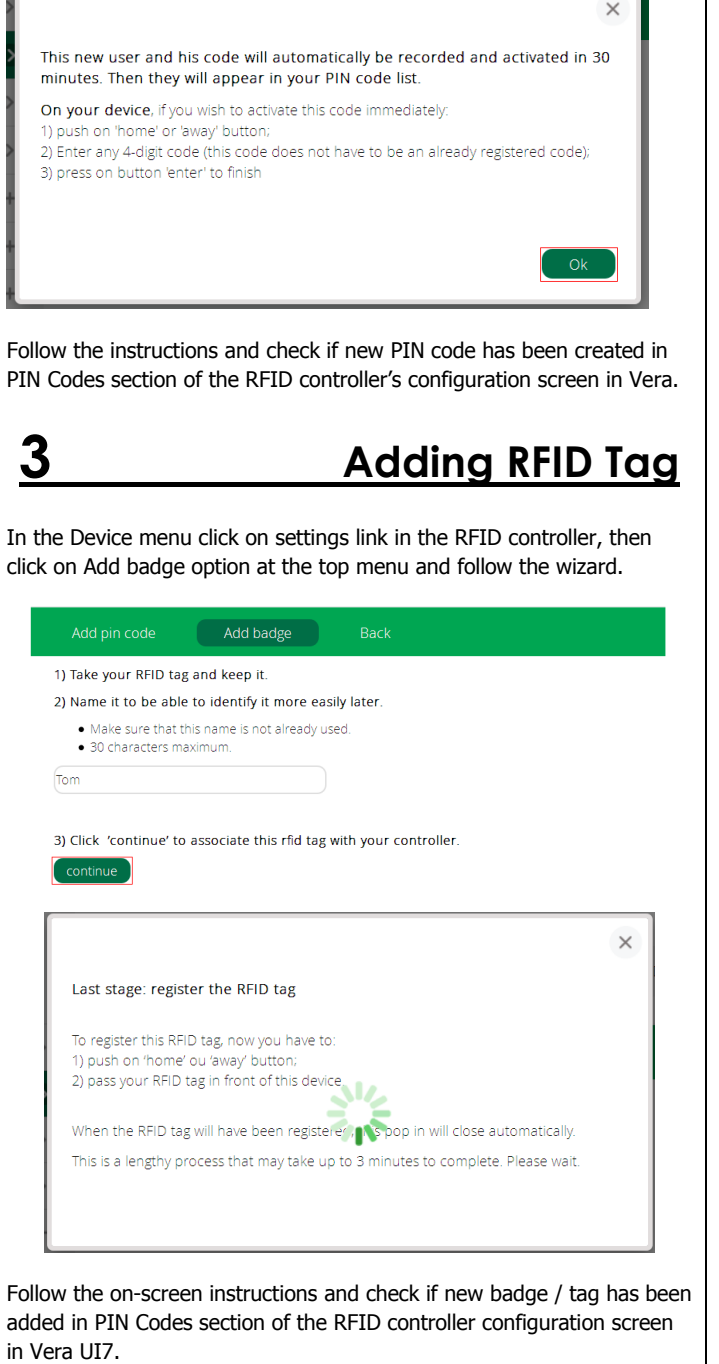